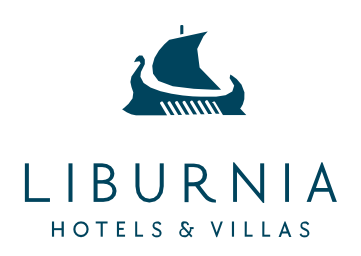

INSTRUCTIONS FOR MAKING RESERVATIONS VIA PROMO CODE

- 1. Step: Visit our official website <a href="https://www.liburnia.hr/">https://www.liburnia.hr/</a>
- 2. Step: Choose dates
- **3. Step**: Select the number of persons and click on PRICES AND AVAILABILITY

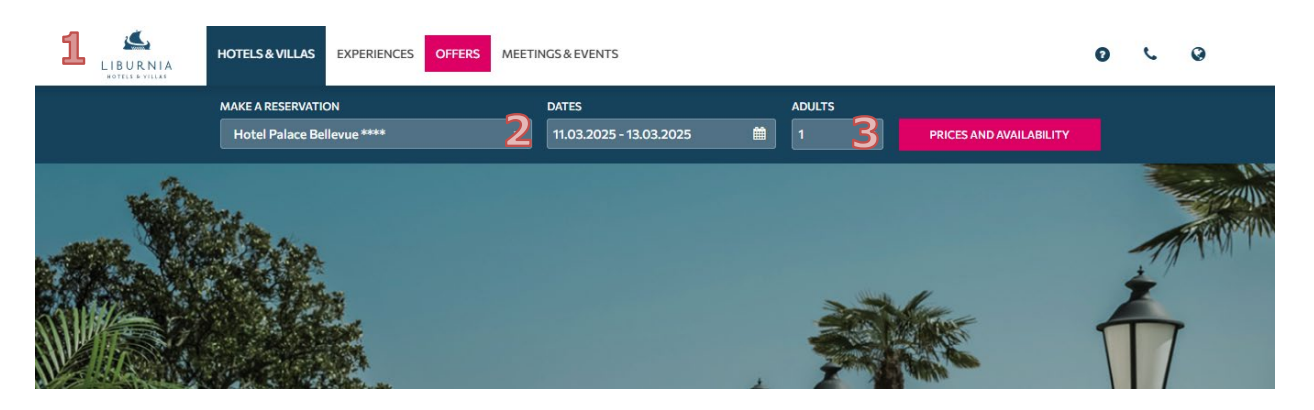

- **4. Step**: Enter the Promo code provided by the symposium organizer in the promo code box and click on MODIFY.
- **5. Step**: Choose hotel (**Palace Bellevue** is the venue of the symposium) and click on SELECT.

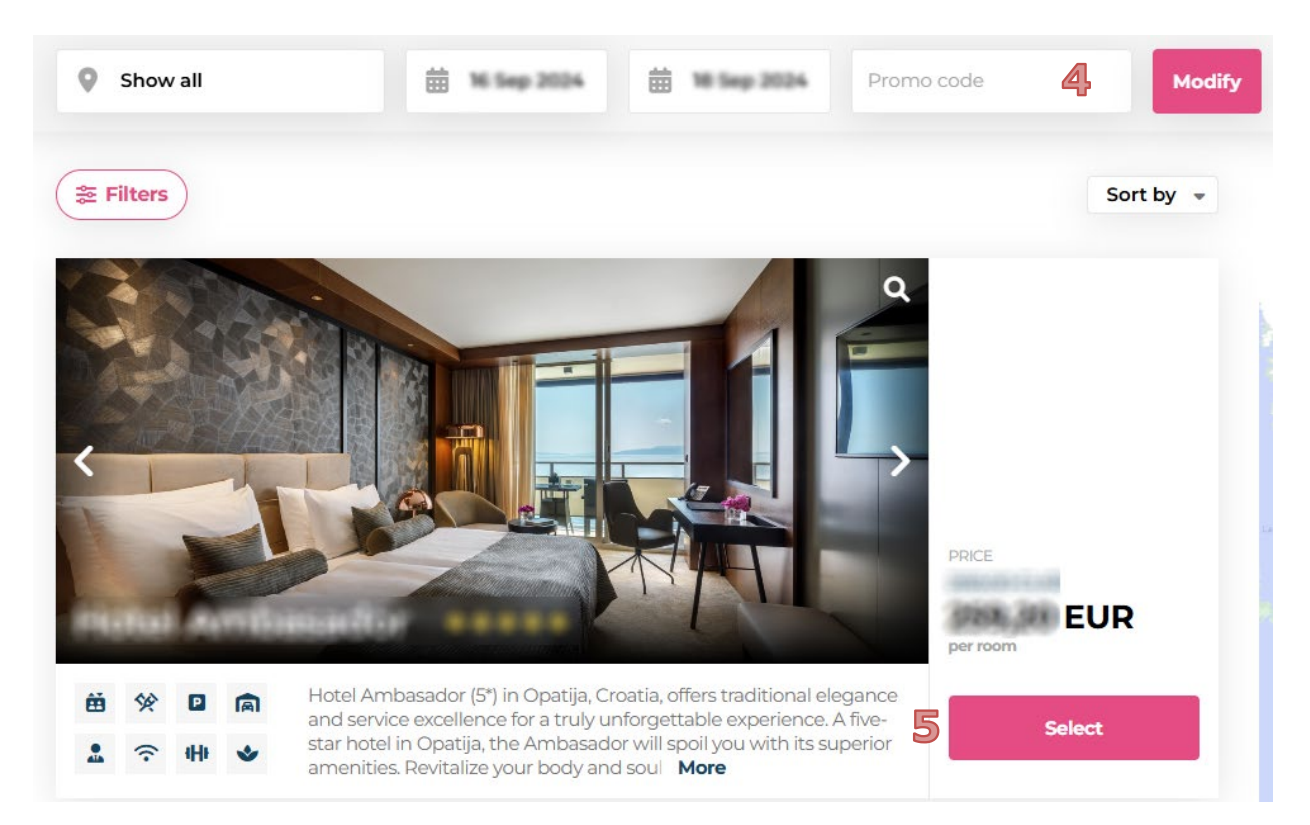

## **6. Step**: Click SELECT for the option you need (bed and breakfast or half board)

| <ul> <li>Bed &amp; breakfast (Sales policy)</li> <li>Buffet breakfast.</li> <li>Limited time offer.</li> <li>Exclusive to this website.</li> <li>Book direct discount included.</li> </ul> | EUR | 5 Select |
|----------------------------------------------------------------------------------------------------|-----|----------|
| Halfboard (Sales policy)<br>• Buffet breakfast and dinner.<br>• Limited time offer.<br>• Exclusive to this website.<br>• Book direct discount included.                                    | EUR | 6 Select |

## 7. Step: On the right side of the display, there is an option to add or reduce the number of persons. 8. Step: Click on CONTINUE

| Eurret breakrast and dinner.     Limited time offer.     Exclusive to this website.                                 | EUR | Select | 8 | Continue >       |                   |
|----------------------------------------------------------------------------------------------------|-----|--------|---|------------------|-------------------|
| Halfboard (Sales policy)                                                                                            |     | Solort |   | Total            | SRE SH EUR        |
| Fire alarm system     Cot (subject to avail More                                                                    |     |        |   | Total            | EUR               |
| <ul> <li>IV cable</li> <li>Telephone with direct dialing</li> <li>Wake up service</li> <li>Fire detector</li> </ul> |     |        | 7 | Adults - 1 +     | Children<br>- 0 + |
| - 15-20 m2<br>- Double bed<br>- Bathroom with shower                                                                |     |        |   | Romany Rudde com |                   |

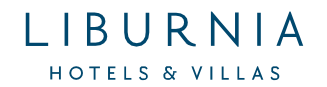

**9. Step**: Fill in all required fields on the page. Mandatory fields are marked with an asterisk "\*":

| Reservation holder 9     | * - Required fields         |
|--------------------------|-----------------------------|
| TITLE*                   | FIRST NAME *                |
|                          | First name                  |
| LAST NAME*               | ADDRESS                     |
| Last name                | Address                     |
| ZIP/POSTAL CODE          | CITY                        |
| ZIP/Postal code          | City                        |
| COUNTRY*                 | E-MAIL*                     |
| United Kingdom 👻         | E-mail                      |
| VERIFY E-MAIL*           | MOBILE PHONE                |
| Verify e-mail            | Mobile phone                |
| Send confirmation by SMS | OTHER COMMENTS AND REQUESTS |
|                          | Other comments and requests |

**10. Step**: Choose the type of guarantee (guarantee by credit card or payment of the guarantee through the bank transfer)

| Reservation Guarantee                                                                                                    |    |  |  |  |  |
|----------------------------------------------------------------------------------------------------|----|--|--|--|--|
| Credit card payment 10                                                                                                    | 3  |  |  |  |  |
| • Pay by bank transfer 10                                                                                                    | 3  |  |  |  |  |
| <ul> <li>Reservation is on hold (not confirmed) until we receive the bank payment.</li> <li>Your reservation will be confirmed upon receipt of the bank draft copy.</li> <li>In case of incomplete or incorrect guarantee details, the reservation will be cancelled.</li> <li>Payment by bank transfer to our account has to be made at least 10 day(s) prior to arrival.</li> <li>If you do not have a credit card, a guarantee prepayment of 1 overnight(s) in selected accommodation required.</li> <li>Required guarantee prepayment for this booking is 132,60 EUR.</li> </ul> | is |  |  |  |  |

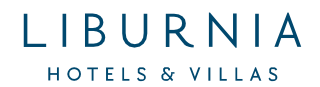

If you have chosen as a reservation guarantee payment through the bank, you will receive all the necessary information to make the payment on your reservation confirmation. As a type of advance invoice, there is a <u>bank transfer slip</u> (blue color, underlined) that you need to click on.

- **11. Step**: Check the box for General terms and conditions
- **12. Step**: Click on CONFIRM RESERVATION

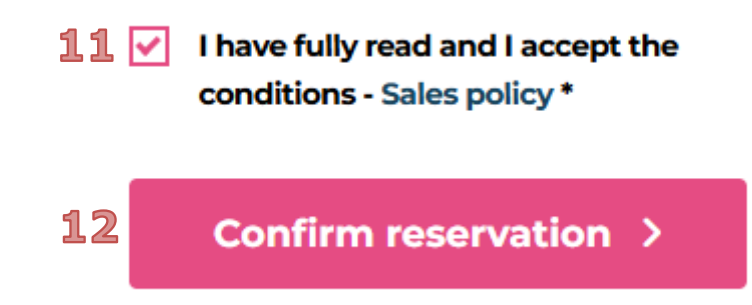

After you have successfully booked the accommodation, you will receive a confirmation of the accommodation reservation PHxxxxxxx by email.

If you did not receive the reservation confirmation on the email you entered, check your spam mail or contact the booking service (reservations@liburnia.hr) to see if your reservation has been made.

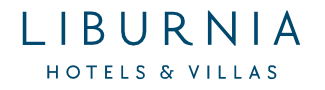